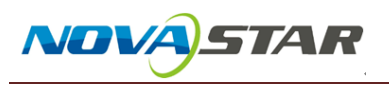

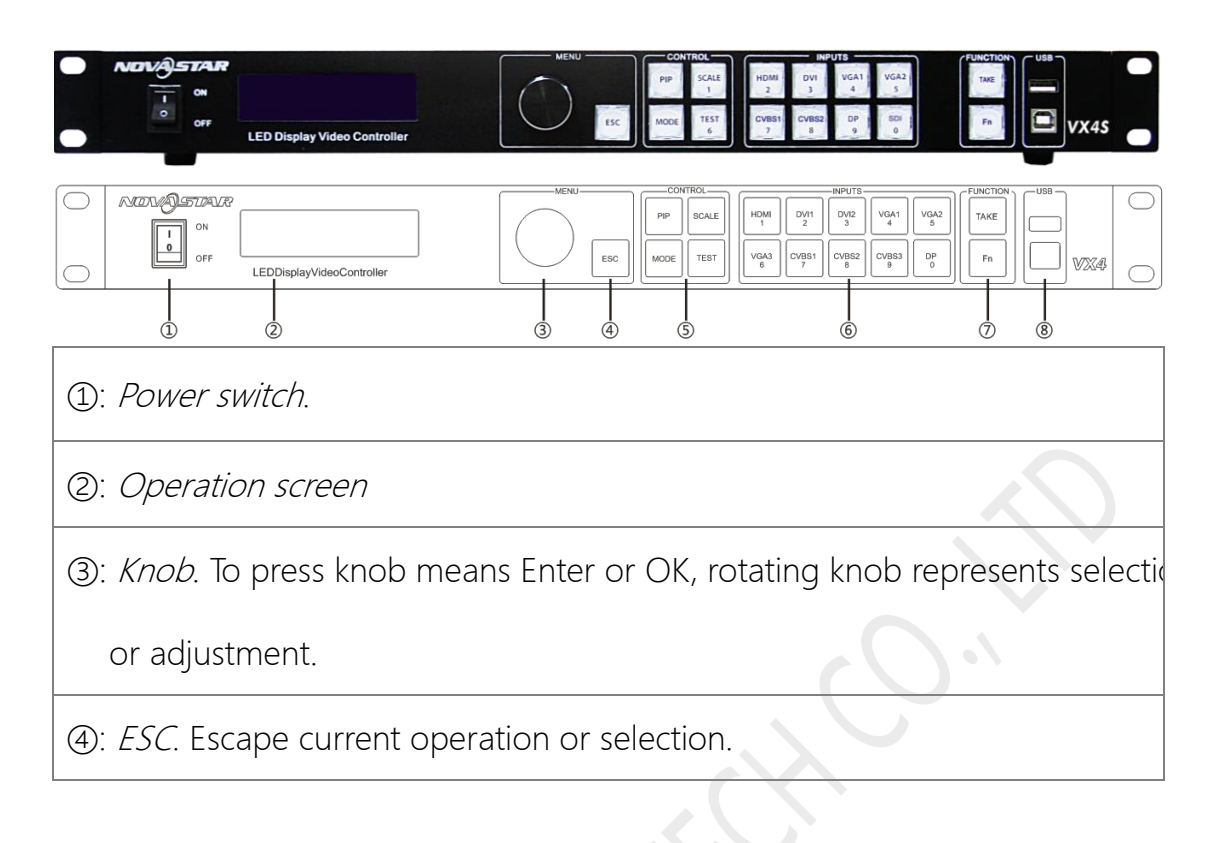

 Nova VX4S can be wireless controlled via a router. Below picture shows how the hardware connected physically. A wireless router connected to the Ethernet Port of the VX4S controller. A computer control the VX4S via this wireless router.

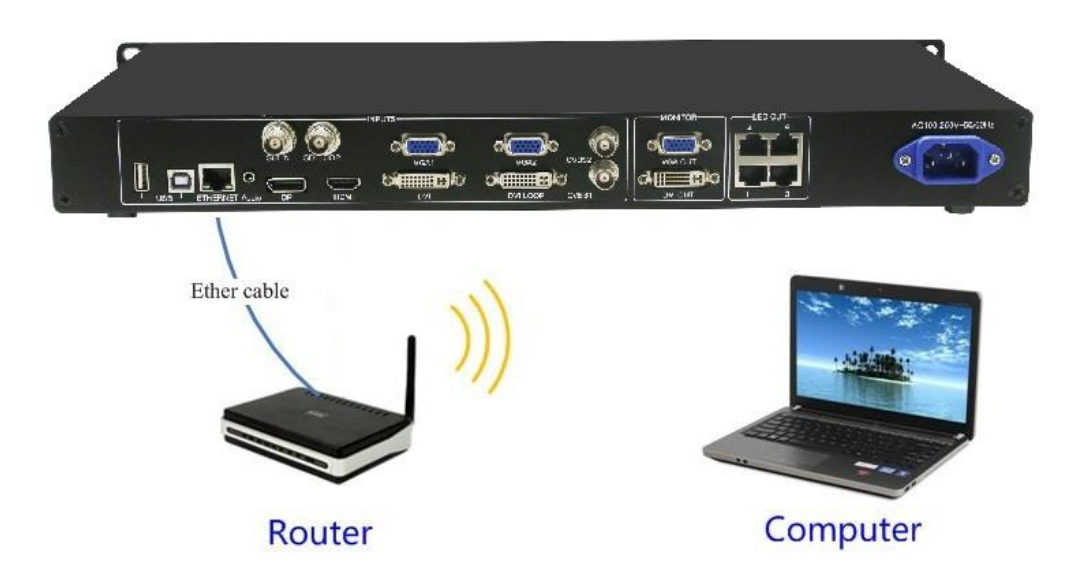

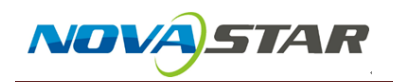

2. After starting the controller, the main interface of the *Operation screen* is

as follows:

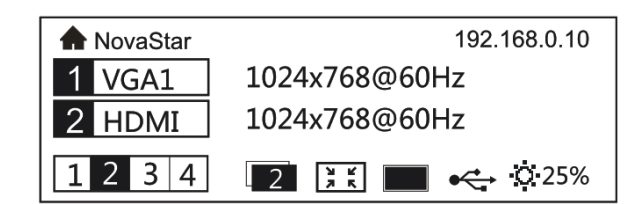

3. Press the *Knob* to enter to the main menu.

| <b>7</b> | Brightness      | 25%   |  |
|----------|-----------------|-------|--|
|          | Screen Settings | $\gg$ |  |
|          | Input Settings  | $\gg$ |  |
|          | Output Settings | $\gg$ |  |

4. Rotate the Knob to select the Communication Settings and then press the

Knob to enter the Submenu of Communication.

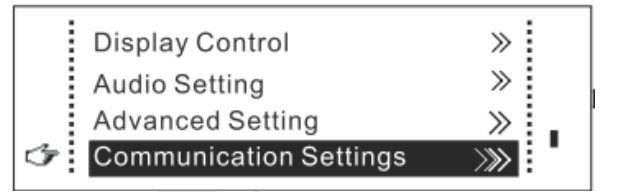

Rotate the *Knob* to select the *Network Settings* and then press the *Knob* to enter the Submenu of *Network Settings*. Set the *Config IPV4* to *Auto/DHCP* mode.

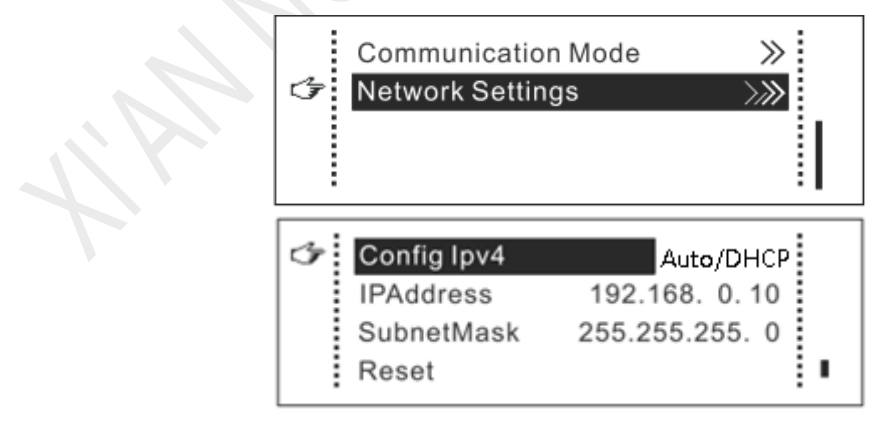

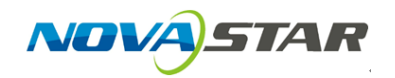

6. Press the *ESC* to return to the main interface.

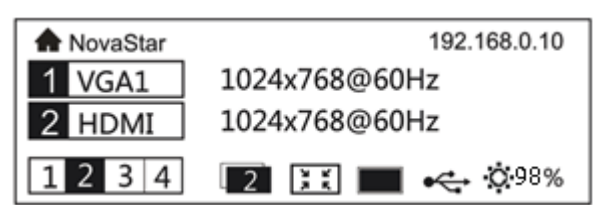

7. After previous configuration, run NovaLCT-Mars, move the cursor over

the Advanced User Login (A) and click the button.

| 🗾 NovaLCT-N      | /lars V4.4.1    |               |            |             |               |              |           | _ | × |
|------------------|-----------------|---------------|------------|-------------|---------------|--------------|-----------|---|---|
| System(S)        | Settings (C)    | Tools(T) Plu  | ig-in (P)  | User(U)     | Language(L)   | Help(H)      |           |   |   |
|                  |                 |               |            | Advanc      | ed User Logi: | in (A)       |           |   |   |
|                  |                 | $\sim$        | 1          | Enter [     | Demonstration | n Mode(E)    |           |   |   |
| Brightness       | Screen Contro   | ol Monitoring | Multi-fur  | nction Card | Cloud Monif   | toring       |           |   |   |
| – Local System I | Information     |               |            |             |               |              |           |   |   |
| Control Sys      | tem 1           | Oth           | ner Device | 0           |               | View Details | of Device |   |   |
| Monitor Inform   | ation           |               |            |             |               |              |           |   |   |
| <u>k</u>         | <b>8</b>        | <u> </u>      | 141 m      |             |               |              |           |   |   |
|                  |                 |               |            |             | ۲             |              |           |   |   |
|                  |                 |               |            |             |               |              |           |   |   |
|                  |                 |               |            |             |               |              |           |   |   |
| Service Status:  | Service version | n:3.0         |            |             |               |              |           |   |   |

8. Login with the password "admin".

| 🗾 NovaLCT-I                   | Vlars V4.4.1          |            |             |                        |             |         |               | — | $\times$ |
|-------------------------------|-----------------------|------------|-------------|------------------------|-------------|---------|---------------|---|----------|
| System(S)                     | Settings (C)          | Tools(T)   | Plug-in (P) | User(U)                | Language(L) | Help(H) | )             |   |          |
| Brightness                    | Screen Contr          | rol Mor Us | er Login    | ↓ <u>7 qq</u><br>₽1000 |             | ×       |               |   |          |
| – Local System<br>Control Sys | Information<br>stem 1 |            | Passwo      | admi:<br>ord *****     | n           |         | ils of Device |   |          |
| - Monitor Inform              | nation                |            | Log         | jin                    | Cancel      |         |               |   |          |
|                               | •                     |            | •           |                        | •           |         |               |   |          |
| Service Status                | Service versio        | n:3.0      |             |                        |             |         |               |   | .::      |

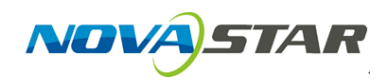

9. You will find VX4S controller is already added in the NovaLCT-Mars. If not, try to click *Reconnect(R)*. Have fun to control your VX4S wirelessly.

| NovaLCT-Mars V4.4.1           |                      |                |            |                      | - 0 ×            |
|-------------------------------|----------------------|----------------|------------|----------------------|------------------|
| System(S) Settings (C)        | Tools(T) Plug-in (F  | °) User(U) La  | nguage(L)  | Help(H)              |                  |
| Reconnect(R)                  | 1. 🐖                 | 200            | ~~~~       |                      |                  |
| Screen Configuration Bri      | ightness Calibration | Screen Control | Monitoring | Multi-function Card  | Cloud Monitoring |
| Local System Information      |                      |                |            |                      |                  |
| Control System 1              | Other De             | vice 0         | VI         | ew Details of Device |                  |
| Monitor Information           |                      |                |            |                      |                  |
|                               | No screen,           | click here f   | or confid  | uration              |                  |
|                               |                      |                |            |                      |                  |
|                               |                      |                |            |                      |                  |
| Service Status: Service versi | ion:3.0              |                |            |                      |                  |

I AN HOURS IN THE